These procedures are for LO's who utilize the Fee Entry process for the preparation of the initial disclosure package. **After** importing/creating the URLA in Mortgagebot AND **prior** to "Final" to FLCB, the following steps are required to input the Taxes, Insurance, HOA, Other fees and MI. These fees will automatically transfer to the Income and Housing tab in the URLA once you Save/Close the IFW screen.

Select **Itemized Fee Worksheet** from the Forms & Docs menu in the left side task menu.

| ite                       | Θ |
|---------------------------|---|
| Forms & Docs              |   |
| Itemized Fee<br>Worksheet | ₽ |

### **Details Tab of the Itemized Fee Worksheet**

- All of this data will populate from the URLA and registration. **Note:** If the loan is locked the Interest Rate Expiration Date will populate. If Registered will be blank.
- Mortgage Insurance Option: If conventional product requires Mortgage Insurance, click the Mortgage Insurance option. Then the Mortgage Insurance window will open up for completion.
  Important: If FHA, VA or USDA then the applicable page will launch for completion. Follow procedures depending on loan type.

| Loan Details             | Payment Schedule              |                 |  |
|--------------------------|-------------------------------|-----------------|--|
| Product                  | Escrow Waiver                 |                 |  |
| Conforming 30 Year Fixed | No                            | $\checkmark$    |  |
| Interest Rate            | Interest Rate Expiration Date |                 |  |
| 4.490%                   | MM/DD/YYYY III HH:MM AM/PM    |                 |  |
| Estimated Closing Date   | Estimated First Payment I     | Date            |  |
| 03/24/2017               | 05/01/2017                    |                 |  |
| Loan Purpose             | Occupancy                     |                 |  |
| Purchase                 | Primary Residence             |                 |  |
| Loan Amount              | Purchase Price                | Appraised Value |  |
| \$424,000.00             | \$454,900.00                  | \$454,900.00    |  |
| Property Type            | Number of Units               |                 |  |
| Condominium              | 1 Unit                        |                 |  |
| Mortgage Insurance       |                               |                 |  |

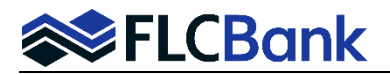

### **Conventional Loans Only - Mortgage Insurance**

Input the MI data for proper disclosure.

| Premium Type                        |   | Premium                           |   |
|-------------------------------------|---|-----------------------------------|---|
| User Entered/Imported from MI Order | - | 1.870%                            |   |
| Company                             |   | Program                           |   |
| MI Company                          | - | Lender Paid                       | - |
| Coverage Type                       |   | Coverage %                        |   |
| Constant Renewal                    | - | 25%                               | - |
| Credit Score                        |   | Counseling Saver                  |   |
| 700                                 |   | No                                | - |
| Amortizing Renewal                  |   | Level Annual Premium (Refundable) |   |
| Yes                                 | - | No                                | - |
| Refundable Premium                  |   | Relocation Loan                   |   |
| No                                  | - | No                                | - |

#### **USDA** Loans Only – USDA Guarantee Fee

Conditional Commitment Date: enter today's date to populate the correct guarantee fee

| USDA Guarantee Fee          |  |
|-----------------------------|--|
| Conditional Commitment Date |  |
| 10/05/2015                  |  |

#### FHA Loans Only – FHA Mortgage Insurance

The **Upfront MIP Factor** will default to 1.750% If the Term, Loan Amount and Appraised Value/Sales Price were already completed before clicking on the Itemized Fee Worksheet then the **FHA Monthly Factor** will default based off the calculation table below.

| FHA Mortgage Insurance |   |                    |   |
|------------------------|---|--------------------|---|
| Upfront MIP Factor     |   | FHA Monthly Factor |   |
| 1.750%                 | - | 0.85%              | - |
|                        |   |                    |   |

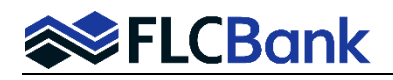

| TERM      | MIN LTV | MAX LTV | Factor | MIN LOAN AMOUNT | MAX LOAN AMOUNT |
|-----------|---------|---------|--------|-----------------|-----------------|
| 0 - 180   | 0%      | 78%     | 0.45   | \$0             | \$1,000,000     |
| 0 - 180   | 78.01%  | 90%     | 0.45   | \$0             | \$625,501       |
| 0 - 180   | 78.01%  | 90%     | 0.7    | \$625,501       | \$1,000,000     |
| 0 - 180   | 90.01%  | 100%    | 0.7    | \$0             | \$625,501       |
| 0 - 180   | 90.01%  | 100%    | 0.95   | \$625,501       | \$1,000,000     |
| 181 - 240 | 0%      | 95%     | 0.8    | \$0             | \$625,501       |
| 181 - 240 | 0%      | 95%     | 1      | \$625,501       | \$1,000,000     |
| 181 – 240 | 95.01%  | 100%    | 0.85   | \$0             | \$625,501       |
| 181 – 240 | 95.01%  | 100%    | 1.05   | \$625,501       | \$1,000,000     |
| 241 - 300 | 0%      | 95%     | 0.8    | \$0             | \$625,501       |
| 241 - 300 | 0%      | 95%     | 1      | \$625,501       | \$1,000,000     |
| 241 - 300 | 95.01%  | 100%    | 0.85   | \$0             | \$625,501       |
| 241 - 300 | 95.01%  | 100%    | 1.05   | \$625,501       | \$1,000,000     |
| 301 - 360 | 0%      | 95%     | 0.8    | \$0             | \$625,501       |
| 301 - 360 | 0%      | 95%     | 1      | \$625,501       | \$1,000,000     |
| 301 - 360 | 95.01%  | 100%    | 0.85   | \$0             | \$625,501       |
| 301 - 360 | 95.01%  | 100%    | 1.05   | \$625,501       | \$1,000,000     |

# VA Loans Only – VA Funding Fee

Depending if the loan is a Purchase or Refinance, the applicable fields are to be answered. Listed below are the selections and process to assist you with completing each applicable field.

| Veteran Exempt: will default to "No"                                     | Purpose of Refinance: will default from the URLA>Property tab if configured    |
|--------------------------------------------------------------------------|--------------------------------------------------------------------------------|
| Type of Veteran: will default to blank to allow for user selection       | Type of Refinance: will default to "Full Documentation" but can be changed     |
|                                                                          | to IRRRL is applicable                                                         |
| First Time Use: will default to blank to allow for user selection        | Assumption: will default to "No"                                               |
| Prior Use "Not Permanently Affixed": will default to "No" when the First | Permanently Affixed: is disabled and will default to "Yes" when the property   |
| Time Use field is set to "No"                                            | type is set to Manufactured Home Singlewide or Manufactured Home<br>Multiwide. |
| Exception for Residual Income: will default to "No"                      | Loan Estimate Fee Category: will default blank but must be changed to          |
|                                                                          | "Services Borrower Cannot Shop For"                                            |

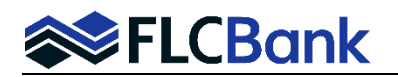

| VA Funding Fee                      |                       |
|-------------------------------------|-----------------------|
| Veteran Exempt                      | Purpose of Refinance  |
| Yes                                 | No Cash-Out Rate/Term |
| Type of Veteran                     | Type of Refinance     |
| Army                                | IRRRL                 |
| First Time Use                      | Assumption            |
| <b>_</b>                            | No                    |
| Prior Use "Not Permanently Affixed" | Permanently Affixed   |
|                                     |                       |
| Exception for Residual Income       |                       |
| No                                  |                       |
|                                     |                       |

# Fees Tab of the Itemized Fee Worksheet

The Fees screen will load with several sections including Origination Charges, Services Borrower Cannot Shop For, Services Borrower Can Shop For, Taxes and Other Government Fees, Prepaids, Initial Escrow Payment at Closing, Other, Credits and Calculating Cash to Close. ONLY complete the Prepaids and Initial Escrow Payment at Closing sections in this screen. All other fees will be input during the Fee Entry process.

| Prepaids                                                                                                    |              |            |          | \$3,232.96 |
|----------------------------------------------------------------------------------------------------|--------------|------------|----------|------------|
| Fee Name                                                                                                    | Current      | Paid By    | Paid To  | Details    |
| Homeowners Insurance<br>Premium<br>(12 Month(s))                                                                  | \$2,400.00   | Borrower 💌 | Hazard 💌 | 0          |
| Prepaid Interest<br>(23 Day(s) @ \$36.22/Day)                                                                     | \$832.96     | Borrower 💌 | Lender 💟 | 0          |
| Select a Fee to Add                                                                                               | $\checkmark$ |            |          |            |
| Initial Escrow Payment at C                                                                                       | losing       |            |          | \$2,879.06 |
| Fee Name                                                                                                    | Current      | Paid By    | Paid To  |            |
|                                                                                                    |              | -          | 1 ald 10 | Details    |
| Homeowners Insurance<br>(3 Month(s) @ \$200.00/Month)                                                             | \$600.00     | Borrower 💌 |          |            |
| Homeowners Insurance<br>(3 Month(s) @ \$200.00/Month)<br>Property Taxes - County<br>(7 Month(s) @ \$325.58/Month) | \$600.00 Z   | Borrower 💌 |          |            |

Click **Save** on the bottom right hand corner of the page. This will update the affected data on the Income and Housing Tab of the URLA. **DO NOT** click on Submit Fees button located in lower left corner.

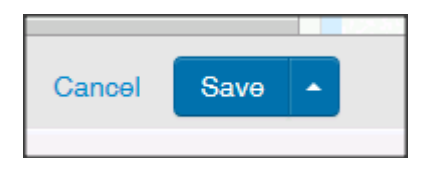